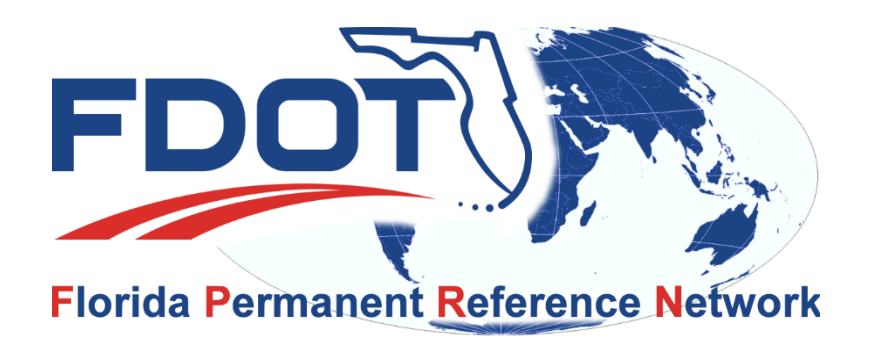

# **FPRN** News

January 25, 2019

## Network Upgrade

As you may (or may not) know we are in the process of upgrading the FPRN servers and are reaching the end of the process.

As part of the process it will be necessary for us to test the real-time products that we distribute. Unfortunatley, this will require switching communications from the old servers to the new ones. During this switch over and the testing phase the stations will not be available on the network.

We are doing the testing on a District by District basis to avoid total system unavailability. Below is a list of dates the stations in each District **WILL NOT** be available. After testing is completed for each day, we will broadcast / notify you that the system is back "on line".

- District 3 Tuesday January 29, 2019
- District 4 Wednesday January 30, 2019
- District 6 Thursday January 31, 2019

#### **District Boundaries Map**

Again the stations within the Districts **WILL NOT** be available on the dates shown above.

### PLEASE PLAN ACCORDINGLY

## **FPRN Services**

During the upgrade process we will be working on the webpage www.myfloridagps.com. As a result, the **Computation Service** and **Rinex Service** (including Virtual Rinex) will not be available from the time that pre-registration is opened until the new system is operational.

We are planning on having the new system operational on February 4, 2019.

Between the times that pre-registration is opened and the new system is operational, if you require the Computation Service or Rinex Service you will have to email <u>mailto:FPRNsupport@dot.state.fl.us</u> with your request. Please be sure to include the following information with your request.

## **Rinex Request:**

| Email subject | Rinex Request                                                           |
|---------------|-------------------------------------------------------------------------|
| Date          | Date of Rinex needed                                                    |
| Frequency     | Single Date, Every Day, Selected Days                                   |
| Expiry        | Date to stop request (will not extend past new system operational date) |
| Time          | Start time of observations                                              |
| Duration      | Length of File                                                          |
| Rate          | epoch interval                                                          |
| Stations      | Station names needed                                                    |
| Virtual Rine  | c Request:                                                              |
| Email subject | Virtual Diney Dequest                                                   |

| Email subject | Virtual Rinex Request                                                   |
|---------------|-------------------------------------------------------------------------|
| Date          | Date of Virtual Rinex needed                                            |
| Frequency     | Single Date, Every Day, Selected Days                                   |
| Expiry        | Date to stop request (will not extend past new system operational date) |
| Time          | Start time of observations                                              |
| Duration      | Length of File                                                          |
| Rate          | epoch interval                                                          |
| Station       | Latitude and Longitude of VR station                                    |

## **Computation Request:**

| Email subject | Computation Request                                                                |
|---------------|------------------------------------------------------------------------------------|
| Sites         | FPRN Station names to use (default will be automatically selected)                 |
| VR            | Use Virtual Rinex mode (Yes or No)                                                 |
| Mode          | Computation Mode (Static, kinematic, Transformation only) (default will be static) |
| Coords        | Output Coordinate System (default will be NAD 83 2011 State Plane Coordinates)     |
| Files         | up to 3 files uploaded for processing                                              |
| Precision     | Computation Precision (default 10mm + 3ppm)                                        |

## Pre Registration

We will be opening the system to pre registration starting next week (date to be determined).

Below are the steps required to establish a New account on the FPRN:

Please associate your user account to one of the following demographic groups:

#### (required during registration)

| DEMOGRAPHIC GROUP NAME | DEFINITION                                                     |
|------------------------|----------------------------------------------------------------|
| Academic               | Colleges and Universities                                      |
| Agriculture            | Agriculture (Farms, Golf Course, etc)                          |
| City                   | City Government Agencies and Departments                       |
| Construction           | Contruction related Companies                                  |
| County                 | County Government Agencies and Departments                     |
| Federal                | Federal Government Agencies and Departments                    |
| Mapping                | Mapping Organizations (Engineering, GIS & Surveying Companies) |
| Mining                 | Mining Operations                                              |
| Private                | Private accounts (for personal use by individuals)             |
| State                  | State Government Agencies and Departments                      |
| Utilities              | Utility Companies                                              |
| Vehicles               | Vehicular Navigation (autonomous vehicles)                     |
| Vendors                | Mapping Equipment Vendors                                      |

- 1. Navigate to <u>https://www.myfloridagps.com</u> to start registration process.
- 2. Click on the Create Account Button

| E http://dot-wpdb008/SBC/spider-business-center | (サ) all<br>のマ C C Spider Business Center - Lo × | 172.32.33.29 . | _ & x                   | - <b>四 ×</b><br>命余礙 🥹          |
|-------------------------------------------------|-------------------------------------------------|----------------|-------------------------|--------------------------------|
| FDOT                                            |                                                 |                | Language: 🎛 English 🗸 N | eed an account? CREATE ACCOUNT |
|                                                 |                                                 |                |                         | <b>1</b>                       |
|                                                 |                                                 |                | Login                   |                                |
|                                                 |                                                 |                | User name               |                                |
|                                                 |                                                 |                | Password                |                                |
|                                                 |                                                 |                | Eorgot password?        |                                |
|                                                 |                                                 |                | rolfer hasherd.         |                                |
|                                                 |                                                 |                | Remember me             |                                |
|                                                 |                                                 |                | Login                   |                                |

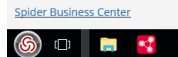

3. Fill out the Registration Form and click Sign Up button

|                                               | tte all                                            | 172.32.33.29 | _ @ ×   | - a ×                                             |
|-----------------------------------------------|----------------------------------------------------|--------------|---------|---------------------------------------------------|
| ← → 1 http://dot-wpdb008/SBC/Account/Register | の - C 🚺 Sign Up                                    | ×            |         | 合 ☆ 戀 🙂                                           |
| 🚡 💌 🔝 👻 🚔 💌 Page 🕶 Safety 🕶 Tools 🕶 🔞 🕶       |                                                    |              |         |                                                   |
| FDOT                                          |                                                    |              |         | Language: III English - Already registered? LOGIN |
|                                               |                                                    |              |         |                                                   |
|                                               | Sign Up                                            |              |         |                                                   |
|                                               |                                                    |              |         |                                                   |
|                                               | Credentials                                        |              |         |                                                   |
|                                               | User name*                                         |              |         |                                                   |
|                                               | Sample                                             | ۵            |         |                                                   |
|                                               | Password+                                          |              |         |                                                   |
|                                               |                                                    | <u> </u>     |         |                                                   |
|                                               | Verify password*                                   |              |         |                                                   |
|                                               |                                                    | ۵            |         |                                                   |
|                                               |                                                    |              |         |                                                   |
|                                               | Personal Information                               |              |         |                                                   |
|                                               | First name*                                        | Com pany*    |         |                                                   |
|                                               | Ron                                                | ă FDOT       |         |                                                   |
|                                               | Last name*                                         | <b>A</b>     |         |                                                   |
|                                               | E-mail#                                            |              |         |                                                   |
|                                               | ronald.hanson@idot.state.fl.us                     | 12           |         |                                                   |
|                                               | Language                                           |              |         |                                                   |
|                                               | English                                            | Υ            |         |                                                   |
|                                               | Mobile phone                                       |              |         |                                                   |
|                                               | 850-510-8596                                       | <u></u>      |         |                                                   |
|                                               |                                                    |              |         |                                                   |
|                                               | Additional Information                             |              |         |                                                   |
|                                               | Group*                                             |              |         |                                                   |
|                                               |                                                    |              |         |                                                   |
|                                               | EDurafie a                                         |              |         |                                                   |
|                                               | ET VSH ID<br>Enter the text from the invade always |              |         |                                                   |
|                                               | Blyth                                              | ×            |         |                                                   |
|                                               |                                                    |              |         |                                                   |
|                                               | Read Privacy Notice                                |              |         |                                                   |
|                                               |                                                    |              | Part In |                                                   |
|                                               |                                                    |              | sgrop   |                                                   |
|                                               |                                                    |              |         |                                                   |
|                                               |                                                    |              |         |                                                   |
|                                               |                                                    |              |         |                                                   |
| Spider Business Center                        |                                                    |              |         | FPRN Home   Cookies About                         |
| 🔊 🗆 🗧 🗃                                       |                                                    |              |         | ^ 및 4 <sub>8</sub> <sup>8.52</sup> AM → 1/25/2019 |

4. The system will send you an email at the address you entered in the registration form.

You must click on the link in the email to verify and activate your account.

5. Log back into your account using your new User Name and Password

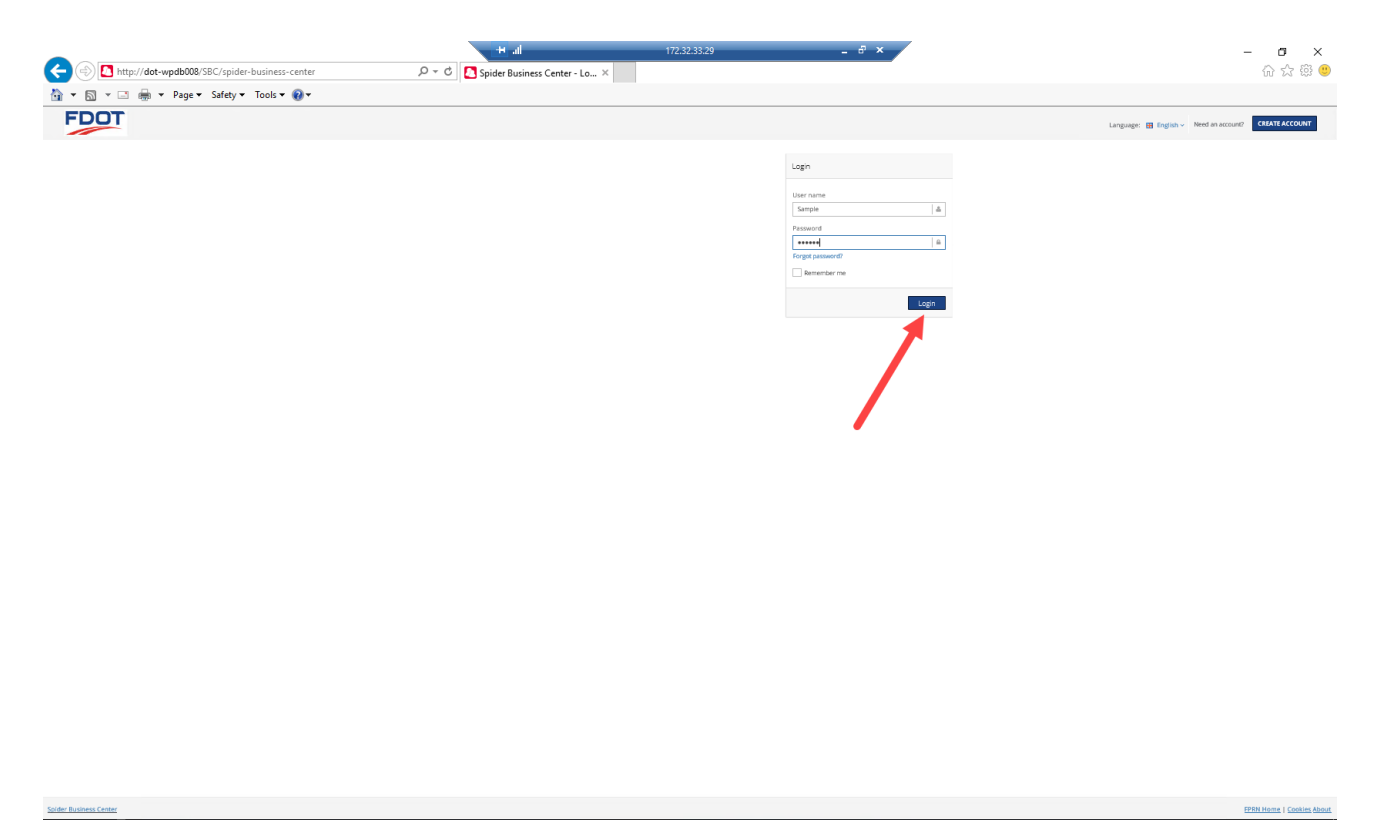

- 6 10 h 4 1222019 C
- 6. Go "Shopping" for the FPRN products you wish to use with your account.

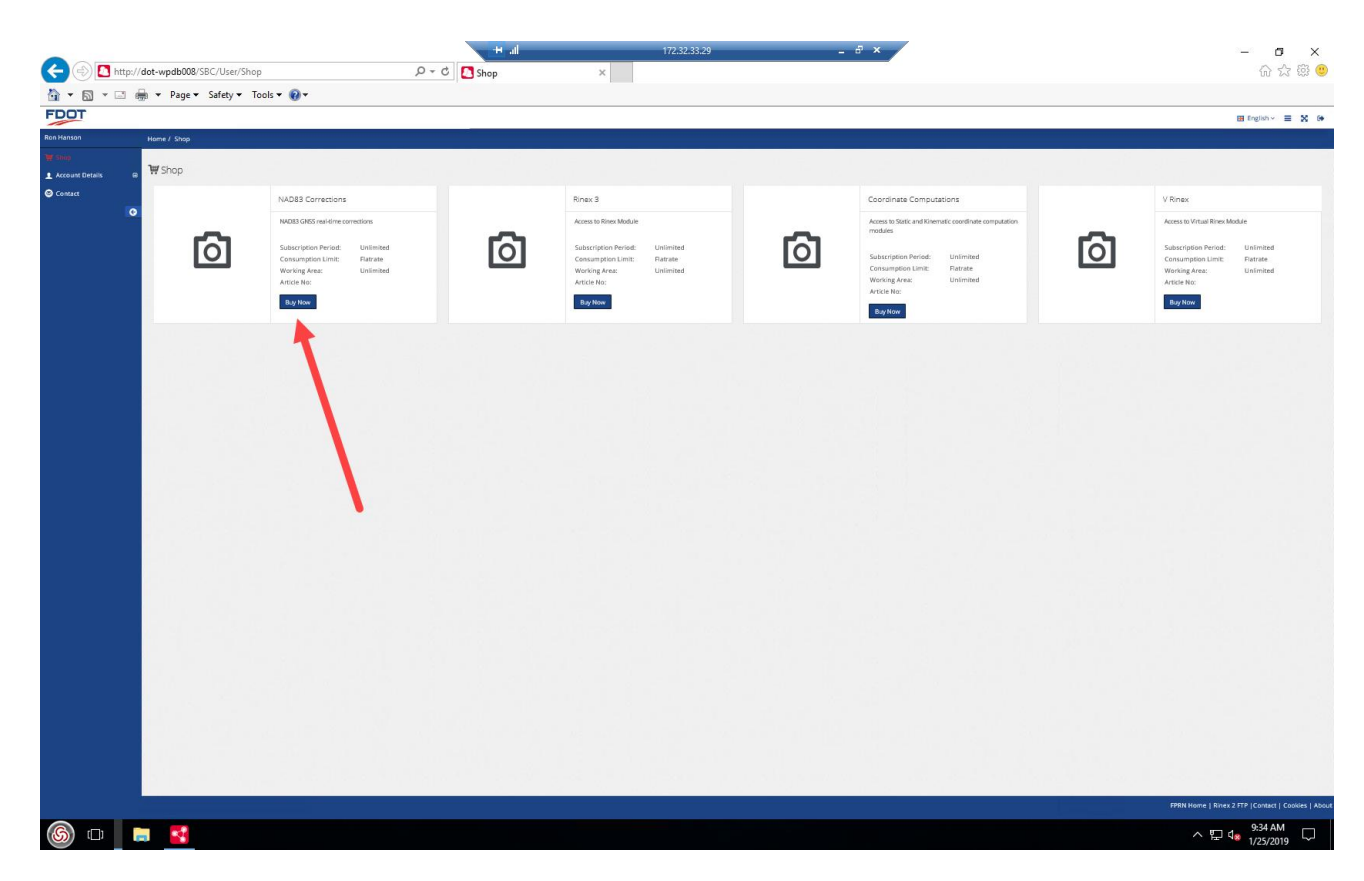

7. Accept the terms of use (You can view if you wish).

| E 🔿 🔁 https:/   | //dot-wpdb008/SBC/User/Shop/OrderArticle/2 | (바 네<br>오 - | 172.32.33.29 <b>- d' ×</b>                                                  | - <b>四 ×</b><br>命 ☆ 聯 <mark>●</mark>                |
|-----------------|--------------------------------------------|-------------|-----------------------------------------------------------------------------|-----------------------------------------------------|
| 🏠 🕶 🖾 👻 🖾       | 🚔 💌 Page 💌 Safety 💌 Tools 💌 🔞 💌            |             |                                                                             |                                                     |
|                 | Harry & Phys                               |             |                                                                             | 🖽 English 🗸 🚍 🗙 🚱                                   |
| ₩ Shop          | Home / Shop                                |             |                                                                             |                                                     |
| Account Details | Order Article: NAD83 Corrections           |             |                                                                             |                                                     |
| Contact         | 5                                          |             | NAD83 Corrections                                                           |                                                     |
|                 |                                            | _           |                                                                             |                                                     |
|                 |                                            | 6           | NADB3 GHSS real-filme corrections Subscription Previot Unrimited Conversion |                                                     |
|                 |                                            |             | Consumption Lumit Hamate Woning Anax: Unlimited Anticle Nax:                |                                                     |
|                 |                                            |             | Concentrations                                                              | Cancel                                              |
|                 |                                            |             |                                                                             |                                                     |
|                 |                                            |             |                                                                             |                                                     |
|                 |                                            |             |                                                                             |                                                     |
|                 |                                            |             |                                                                             |                                                     |
|                 |                                            |             |                                                                             | FPRN Home   Rinex 2 FTP  Contact   Cotilies   About |
| 6               | 🖬 – 💶 –                                    |             |                                                                             | ~ 臣 d <sub>8</sub> 9:34 AM<br>1/25/2019 ↓           |

8. Click the Subscribe Now button to complete "Purchase".

|                                                          | lla 🔫         | 172.32.33.29 <b>-</b> & ×                                                                                                    | – a ×                                             |
|----------------------------------------------------------|---------------|----------------------------------------------------------------------------------------------------|---------------------------------------------------|
| E http://dot-wpdb008/SBC/User/Shop/OrderArticle/2        | ,으 ㅜ Ċ 🚺 Shop | ×                                                                                                    | 슈 슜 ঞ 🙂                                           |
| 🟠 🔻 🖾 👻 🚔 👻 Page 🕶 Safety 🕶 Tools 🕶 🔞 🕶                  |               |                                                                                                    |                                                   |
| FDOT                                                     |               |                                                                                                    | 🖽 English -> 🗮 💥 🚱                                |
| Ron Hanson Home / Shisp                                  |               |                                                                                                    |                                                   |
| Account Details B Trans Order Article: NAD83 Corrections |               |                                                                                                    |                                                   |
| Contact                                                  |               |                                                                                                    |                                                   |
| 0                                                        |               | NAD83 Corrections                                                                                                    |                                                   |
|                                                          |               | N4D83 GNSS real-firme convections                                                                                                    |                                                   |
|                                                          |               | Subscription Period: Unlimited<br>Consumption Limit: Fatoate                                                                                                    |                                                   |
|                                                          |               | Working Area: Unlimited<br>Article No:                                                                                                    |                                                   |
|                                                          |               | Closedba Kee                                                                                                    | Cancel                                            |
|                                                          |               | Surface Now completes the transaction. The article price will be involced.                                                                                                    |                                                   |
|                                                          |               | n 🕂 🖊 di serie di serie di ser |                                                   |
|                                                          |               |                                                                                                    |                                                   |
|                                                          |               |                                                                                                    |                                                   |
|                                                          |               |                                                                                                    |                                                   |
|                                                          |               |                                                                                                    |                                                   |
|                                                          |               |                                                                                                    |                                                   |
|                                                          |               |                                                                                                    |                                                   |
|                                                          |               |                                                                                                    |                                                   |
|                                                          |               |                                                                                                    |                                                   |
|                                                          |               |                                                                                                    |                                                   |
|                                                          |               |                                                                                                    |                                                   |
|                                                          |               |                                                                                                    |                                                   |
|                                                          |               |                                                                                                    |                                                   |
|                                                          |               |                                                                                                    |                                                   |
|                                                          |               |                                                                                                    |                                                   |
|                                                          |               |                                                                                                    |                                                   |
|                                                          |               |                                                                                                    |                                                   |
|                                                          |               |                                                                                                    |                                                   |
|                                                          |               |                                                                                                    |                                                   |
|                                                          |               |                                                                                                    |                                                   |
|                                                          |               |                                                                                                    | FPRN Home   Rinex 2 FTP  Contact   Cookies   Abou |
| (6) 🗆 📄 📑 📑                                              |               |                                                                                                    |                                                   |

9. Click on the Shop Link and repeat steps 6 through 8 for each product you wish to use with this account.

| -                                     |                                        |                                  |                                       | tti all       |   | 172.32.33.29 | _ @ × |  | - 0 ×                                              |
|---------------------------------------|----------------------------------------|----------------------------------|---------------------------------------|---------------|---|--------------|-------|--|----------------------------------------------------|
| < ⊖ ⊇                                 | http://dot-wpdb008/SBC/Use             | er/MySubscriptions               | D - C                                 | Subscriptions | × |              |       |  | 슈 ☆ \$\$ 🙂                                         |
| 👌 • 🖻 •                               | 📑 🚔 💌 Page 💌 Safety                    | 👻 Tools 👻 🔞 👻                    |                                       |               |   |              |       |  |                                                    |
| FDOT                                  |                                        |                                  |                                       |               |   |              |       |  | 🖽 English 🗸 🚍 🔀 🚱                                  |
| Ron Hanson                            | Home / Account Details / S             | lubscriptions                    |                                       |               |   |              |       |  |                                                    |
| 🗑 Shop                                |                                        |                                  |                                       |               |   |              |       |  |                                                    |
| Account Lielas                        | E Subscriptions - Sa                   | imple                            |                                       |               |   |              |       |  |                                                    |
| - 主 User Profile<br>- 🔝 Subscriptions | ✓ Success You                          | scheen successfully placed. Your | new subscription Id is: LE-03GV0MHD27 | -1925094017   |   |              |       |  |                                                    |
| Contact                               | LE-03GV0MHD27+15                       | 925094017                        |                                       |               |   |              |       |  |                                                    |
|                                       | Subscription Content<br>(Article name) | NAD83 C                          | orrections                            |               |   |              |       |  |                                                    |
|                                       | Article number<br>Subscription period  | Unlimited                        |                                       |               |   |              |       |  |                                                    |
|                                       | Consumption limit                      | 0 hrs                            |                                       |               |   |              |       |  |                                                    |
|                                       | Subscription-ID                        | LE-03GVD                         | MHD27-1925094017                      |               |   |              |       |  |                                                    |
|                                       | Status                                 | Active                           |                                       |               |   |              |       |  |                                                    |
|                                       | Creation date                          | 2019-01-                         | 25                                    |               |   |              |       |  |                                                    |
|                                       | Initial activation                     | 2019-01-                         | 25                                    |               |   |              |       |  |                                                    |
|                                       | Subscription per                       | 2019-01-2                        | 25                                    |               |   |              |       |  |                                                    |
|                                       | Renewal Date                           | 2099-12-                         | 31                                    |               |   |              |       |  |                                                    |
|                                       | Days to go                             | 29560<br>Subscription & the      | Research Crate                        |               |   |              |       |  |                                                    |
|                                       |                                        |                                  |                                       |               |   |              |       |  |                                                    |
|                                       | 2019-01-25                             | 25000 Days Hemaining             | 2099-12-31                            |               |   |              |       |  |                                                    |
|                                       |                                        |                                  |                                       |               |   |              |       |  |                                                    |
|                                       |                                        |                                  |                                       |               |   |              |       |  |                                                    |
|                                       |                                        |                                  |                                       |               |   |              |       |  |                                                    |
|                                       |                                        |                                  |                                       |               |   |              |       |  |                                                    |
|                                       |                                        |                                  |                                       |               |   |              |       |  |                                                    |
|                                       |                                        |                                  |                                       |               |   |              |       |  |                                                    |
|                                       |                                        |                                  |                                       |               |   |              |       |  |                                                    |
|                                       |                                        |                                  |                                       |               |   |              |       |  |                                                    |
|                                       |                                        |                                  |                                       |               |   |              |       |  |                                                    |
|                                       |                                        |                                  |                                       |               |   |              |       |  |                                                    |
|                                       |                                        |                                  |                                       |               |   |              |       |  |                                                    |
|                                       |                                        |                                  |                                       |               |   |              |       |  |                                                    |
|                                       |                                        |                                  |                                       |               |   |              |       |  |                                                    |
|                                       |                                        |                                  |                                       |               |   |              |       |  |                                                    |
|                                       |                                        |                                  |                                       |               |   |              |       |  |                                                    |
|                                       |                                        |                                  |                                       |               |   |              |       |  |                                                    |
|                                       |                                        |                                  |                                       |               |   |              |       |  |                                                    |
|                                       |                                        |                                  |                                       |               |   |              |       |  |                                                    |
|                                       |                                        |                                  |                                       |               |   |              |       |  |                                                    |
|                                       |                                        |                                  |                                       |               |   |              |       |  |                                                    |
|                                       |                                        |                                  |                                       |               |   |              |       |  |                                                    |
|                                       |                                        |                                  |                                       |               |   |              |       |  | FPRN Home   Rinex 2 FTP  Contact   Cookies   About |
| 6                                     |                                        |                                  |                                       |               |   |              |       |  | ^ 및 4 <sup>9:41 AM</sup><br>1/25/2019              |

10. When complete click on the Logout button.

|                                                                     | the <del>H</del> | 172.32.33.29                                                     | _ # ×                          | – a ×                                             |
|---------------------------------------------------------------------|------------------|------------------------------------------------------------------|--------------------------------|---------------------------------------------------|
| Inttp://dot-wpdb008/SBC/User/Shop                                   | ,Ѻ + Ċ 🚺 Shop    | ×                                                                |                                | 合 ☆ 礎 🤒                                           |
| 🚡 🛪 🖾 👻 🚍 🕈 Page 🛪 Safety 🛪 Tools 🛪 🔞 🛪                             |                  |                                                                  |                                |                                                   |
|                                                                     |                  |                                                                  |                                | 🖽 English - 🗮 X 🚱                                 |
| Num natisum Home / Shop                                             |                  |                                                                  |                                |                                                   |
| ± Account Details ← ₩ Shop                                          |                  |                                                                  |                                |                                                   |
| Contact Rinex 3                                                     |                  | Coordinate Computations                                          | V Rinex                        | NAD83 Corrections                                 |
| Access to Rinex Module                                              |                  | Access to Static and Kinematic coordinate computation<br>modules | Access to Virtual Rinex Module | NADE3 GNSS real-time correct 6                    |
| Subscription Period: Unlimite                                       | ി                | Conception Review Unimited                                       | Subscription Period: Unlimited | Subscription Period                               |
| Consumption Limit: Patrate<br>Working Area: Unilimite<br>Nation for | ed 🗳             | Consumption Limit: Ratrate<br>Working Area: Unlimited            | Vorking Area: Unlimited        | Working Area: Unlimited                           |
| Buy Now                                                             |                  | Article No:                                                      | BayNow                         | Aready ascribed                                   |
|                                                                     |                  | Bay Now                                                          |                                |                                                   |
|                                                                     |                  |                                                                  |                                |                                                   |
|                                                                     |                  |                                                                  |                                |                                                   |
|                                                                     |                  |                                                                  |                                |                                                   |
|                                                                     |                  |                                                                  |                                |                                                   |
|                                                                     |                  |                                                                  |                                |                                                   |
|                                                                     |                  |                                                                  |                                |                                                   |
|                                                                     |                  |                                                                  |                                |                                                   |
|                                                                     |                  |                                                                  |                                |                                                   |
|                                                                     |                  |                                                                  |                                |                                                   |
|                                                                     |                  |                                                                  |                                |                                                   |
|                                                                     |                  |                                                                  |                                |                                                   |
|                                                                     |                  |                                                                  |                                |                                                   |
|                                                                     |                  |                                                                  |                                |                                                   |
|                                                                     |                  |                                                                  |                                |                                                   |
|                                                                     |                  |                                                                  |                                |                                                   |
|                                                                     |                  |                                                                  |                                |                                                   |
|                                                                     |                  |                                                                  |                                |                                                   |
|                                                                     |                  |                                                                  |                                |                                                   |
|                                                                     |                  |                                                                  |                                |                                                   |
|                                                                     |                  |                                                                  |                                | FPRN Home   Rinex 2 FTP  Contact   Cookles   Abou |
|                                                                     |                  |                                                                  |                                | - ♥ d. 9:43 AM                                    |
|                                                                     |                  |                                                                  |                                | 1/25/2019                                         |

STAY TUNED FOR MORE INFORMATION ABOUT NEW FPRN SERVICES